# USDA NIFA Reporting System User Guide

Last Updated: August 2021

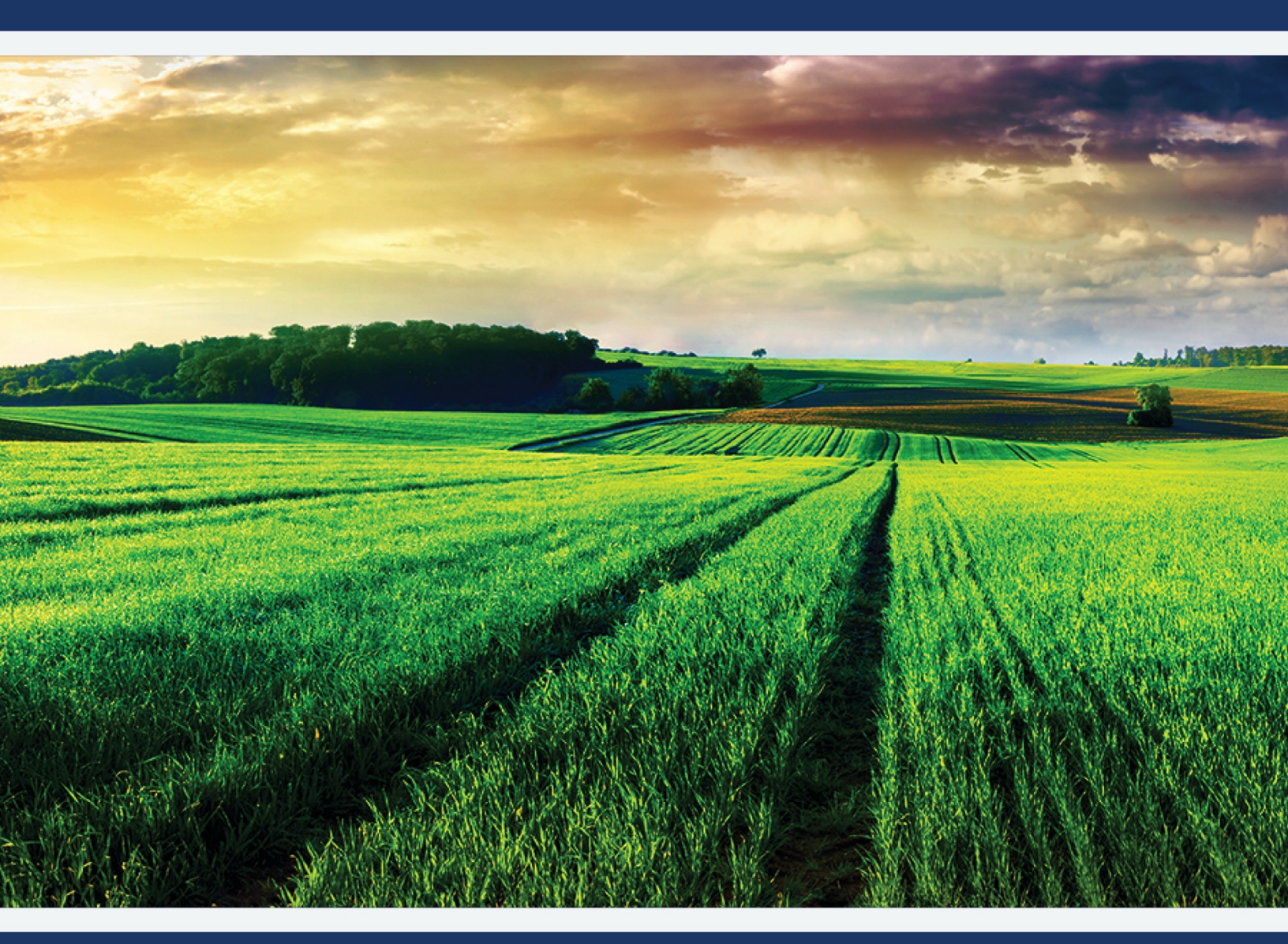

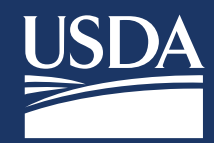

-----

# **Table of Contents**

| Registration Process                                                                                        | 3               |
|----------------------------------------------------------------------------------------------------|-----------------|
| Roles                                                                                                    | 4               |
| Portal Home Page                                                                                            | 6               |
| Portal Home Page: Director or State Contributor Role                                                        | 7               |
| Portal Home Page: Project Director (PD) Role                                                                | 8               |
| Portal Home Page: Organizational Administrator Role                                                         | 9               |
| Portal Home Page: Assistant Organizational Administrator                                                    | 10              |
| Portal Home Page: View Only                                                                                 | 11              |
| Critical Issues                                                                                             | 12              |
| Critical Issues Dashboard: Director and State Contributor                                                   | 12              |
| Add Critical Issues: Director and State Contributor                                                         | 13              |
| Critical Issues Dashboard: Organizational Administrator, Assistant Organizational Administrato<br>View Only | r, PD and<br>14 |
| Edit Critical Issues                                                                                        | 15              |
| View Critical Issues                                                                                        | 16              |
| Projects & Programs                                                                                         | 19              |
| Approvals and Reviews                                                                                       | 19              |
| AREERA Funding Types                                                                                        | 19              |
| Funding Source Dropdown Behaviors                                                                           | 19              |
| Extension Program                                                                                           | 20              |
| What is an Extension Program?                                                                               | 20              |
| Add Extension Program                                                                                       | 21              |
| View Extension Program                                                                                      | 22              |
| Extension Program Fields                                                                                    | 23              |
| Research Project                                                                                            | 24              |
| What is a Research Project?                                                                                 | 24              |
| Add Research Project                                                                                        | 25              |
| View Research Project                                                                                       | 27              |
| Research Project Fields                                                                                     | 29              |
| Help Text                                                                                                   | 31              |

#### **Registration Process**

- All users of the integrated system will need to register with USDA's eAuthentication and complete . identity verification
- Upon successful registration and identify verification, users must request a role from their Organizational Administrator
- Please refer to our guides and FAQs located on the launch page for details on registering and requesting a role: <u>https://go.usa.gov/xG8xE</u>

| USDA eAuthentication<br>U.S. DEPARTMENT OF AGRICULTURE                                                                                                    | () eAuth                                                                    | USDA eAuthentication                                                                                                    | 🕮 eAuth                                                |
|----------------------------------------------------------------------------------------------------|-----------------------------------------------------------------------------|----------------------------------------------------------------------------------------------------|--------------------------------------------------------|
| HOME CREATE ACCOUNT MANAGE ACCOUNT V HELP V                                                                                                    |                                                                             |                                                                                                    |                                                        |
| NOTE     CREATE ACCOUNT     We'll take you to your dest       We'll take you to your dest       The application you are accessing requires you to log in to       PIV/CAC       PIV/CAC       Engine       Engine       Engine       Engine       Engine       Engine       Engine | Instion in just a moment                                                    | NOTE     CREATE ACCOUNT     NELLIP*         Verify Identity           From Approved - ONE No. KRR2 FORM         Additional Information Required   Places complete offine its correct. This information must match your government issued photo ID (e.g., Driver's Lice          Middle name (optional)   Last name       Last name | ense).                                                 |
| An official website of the United States government <u>Here's how you know</u>                                                                                                    |                                                                             |                                                                                                    |                                                        |
| USDA eAuthentication                                                                                                    | te Auth                                                                     | Home country                                                                                                    |                                                        |
| HOME CREATE ACCOUNT MANAGE ACCOUNT Y HELP Y                                                                                                    |                                                                             | United States                                                                                                    |                                                        |
|                                                                                                    |                                                                             |                                                                                                    |                                                        |
| Customer Account Registration                                                                                                    |                                                                             | Home city                                                                                                    |                                                        |
| Please provide the information requested below to c<br>Please enter your complete name as provided on a government is<br>First name                                                                                                    | omplete the registration of your account.<br>ssued photo ID (no nicknames). | Home state                                                                                                    |                                                        |
| Middle name (optional)                                                                                                    |                                                                             | Home phone Date of birth For example: 04 28 1996 Month Day Year                                                                                                    |                                                        |
| Suffix (optional)                                                                                                    |                                                                             | To begin the process, you must enter your complete 9-digit Social Security Num<br>Social Security Number (SSN)                                                                                                    | iber (SSN).                                            |
| Your User ID Is Your Email Address<br>User ID : corbett_aaron@bah.com                                                                                                    |                                                                             | Show SSN                                                                                                    | t is only used for the identity verification purposes. |
| Please set your password ? Password must be at least 12 characters long and cannot be a commonly used password. Password Show Password                                                                                                    |                                                                             | Continue                                                                                                    |                                                        |

### Roles

- The NIFA Reporting System (NRS) will require users to request a role upon completion of the registration process (refer to previous slide for the Quick Guide for this process).
- The roles and respective permissions for these roles can be viewed in the table below.
- Please take note that the Site Administrator role will be replaced by the Organizational Administrator.

| Role                             | Description                                                                                                    | Main Permissions                                                                                                    |
|----------------------------------|----------------------------------------------------------------------------------------------------|----------------------------------------------------------------------------------------------------|
| Directors                        | The Directors of Research and Extension are<br>the "senior" position at each individual institution.<br>They are responsible for satisfying AREERA<br>requirements for their institution and<br>coordinating with all other 1862 or 1890 Land-<br>Grant Universities in their state to input and<br>maintain Plan of Work-related data, specifically<br>Critical Issues, Extension Programs, and Research<br>Projects. They oversee both POW and Annual<br>Reports, which will be added to NRS in the near<br>future.             | <ul> <li>Add, edit, view and remove<br/>Critical Issues</li> <li>Manage Projects/Programs<br/>(Add, Save, Edit, Review,<br/>Submit)</li> </ul>                                                                       |
| State Contributors               | State contributes are staff members, designated by<br>the institution, who enter and edit Plan of Work-<br>related reporting data, specifically Critical Issues,<br>Extension Programs, and Research Projects. They are<br>often a small number of administrative or "technical"<br>staff working for the Director's office. Generally, one<br>State Contributor is designated to be a coordinator<br>and communicator. They manage content for both<br>POW and Annual Reports, which will be added to<br>NRS in the near future. | <ul> <li>Add, edit, view and remove<br/>Critical Issues</li> <li>Manage Projects/Programs<br/>(Add, Save, Edit, Review,<br/>Submit to Organization and<br/>NIFA)</li> </ul>                                          |
| Organizational<br>Administrators | Organizational Administrators manage roles for their<br>organization and can add Extension Program<br>descriptions and Research Project initiations. This<br>role replaces the Site Administrator role in the<br>REEport application.                                                                                                    | <ul> <li>Manage organizational roles<br/>(Org Admin, Director, State<br/>Contributor, View Only)</li> <li>Manage Projects/Programs<br/>(Add, Save, Edit, Review,<br/>Submit to Organization and<br/>NIFA)</li> </ul> |
| Project Directors<br>(PDs)       | Project Directors (also referred to as Principal<br>Investigators) are the primary researcher in charge of<br>carrying out a Research Project and are designated<br>by the organization as the agent in charge of                                                                                                    | <ul> <li>Add, save, edit, and submit<br/>projects to Organizational<br/>Review</li> </ul>                                                                                                    |

A Charleston

User Guide

| Role                                         | Description                                                                                                    | Main Permissions                                                                                                    |
|----------------------------------------------|----------------------------------------------------------------------------------------------------|----------------------------------------------------------------------------------------------------|
|                                              | administering the grant and progress/performance reporting responsibilities.                                                                                                    | <ul> <li>Add, edit, and view results and<br/>progress/final reports</li> </ul>                                                                                                    |
| Assistant<br>Organizational<br>Administrator | Assistant Organizational Administrators can add,<br>save, edit, and submit Research Projects or Extension<br>Program descriptions to Organizational Review.<br>This role replaces the Assistant Site Administrator<br>role under the REEport application. | <ul> <li>Add, save, edit, and view<br/>Extension Programs and<br/>Research Projects</li> <li>Submit Research Extension<br/>Programs and Research<br/>Projects to Organizational<br/>Review</li> </ul> |
| View Only                                    | View Only users can see active Critical Issues,<br>Research Projects, and Extension Programs.                                                                                                    | <ul> <li>View Research Extension<br/>Programs and Research<br/>Projects</li> <li>View Critical Issues</li> </ul>                                                                                      |

#### **Portal Home Page**

- The system includes a new portal home page with customized tiles for completing tasks efficiently
- Each tile is tied to a different feature within the system (e.g., Critical Issues, Plan of Work, Projects/Programs, and Role Management)
- The tiles displayed on the portal home page match your role and provide access to intuitively complete grant and reporting activities

| NIFA REPORTING SYSTEM                       |                         | LOG OUT JENNIFER SMITH                           |
|---------------------------------------------|-------------------------|--------------------------------------------------|
|                                             |                         |                                                  |
| DASHBOARD CRITICAL ISSUES PROJECTS & PROGRA | AMS MANAGE ROLES        |                                                  |
|                                             | Dashboard               |                                                  |
| Critical Issues                             | 2022 Plan of Work (POW) | Projects & Programs                              |
| 3                                           |                         |                                                  |
| ADD 🏟 MANAGE                                | 👁 VIEW 🖋 EDIT           | ADD 🌣 MANAGE                                     |
|                                             | Additional Resources    | OMB Control No: 0524-0036<br>Expires: 09/30/2022 |

#### Portal Home Page: Director or State Contributor Role

| NIFA REPORTING SYSTEM                       | LOG OUT JENNIFER SMITH  |                                                                                                    |
|---------------------------------------------|-------------------------|----------------------------------------------------------------------------------------------------|
|                                             |                         | A CONTRACTOR OF A CONTRACTOR OF A CONTRACTOR O |
| DASHBOARD CRITICAL ISSUES PROJECTS & PROGRA | MS MANAGE ROLES         |                                                                                                    |
|                                             | Dashboard               |                                                                                                    |
| Critical Issues                             | 2022 Plan of Work (POW) | Projects & Programs                                                                                                    |
|                                             |                         |                                                                                                    |
| ADD     MANAGE                              |                         | ADD ☆ MANAGE                                                                                                    |
|                                             | Additional Resources    | OMB Control No: 0524-0036<br>Expires: 09/30/2022                                                                                                    |

- A) Click "Add" to create a new Critical Issue
- B) Click "Manage" to access a dashboard where you will see your institution's Critical Issues
- C) Click "View" to log in to the Institutional Profile and access your POW
- D) Click "Add" to create Projects and Programs
- E) Click "Manage" to open a dashboard where you can access your institution's projects and programs

#### Portal Home Page: Project Director (PD) Role

| NIFA REPORTING SYSTEM                       | LOG OUT JENNIFER SMITH  |                                                                                                    |
|---------------------------------------------|-------------------------|----------------------------------------------------------------------------------------------------|
|                                             |                         | A LOSS OF THE PARTY OF THE PARTY OF THE PART |
| DASHBOARD CRITICAL ISSUES PROJECTS & PROGR/ | AMS MANAGE ROLES        |                                                                                                    |
|                                             | Dashboard               |                                                                                                    |
| Critical Issues                             | 2022 Plan of Work (POW) | Projects & Programs                                                                                                    |
| 3                                           |                         |                                                                                                    |
| O VIEW                                      | O VIEW                  | • ADD 🌣 MANAGE                                                                                                    |
| Α                                           | в                       | C D                                                                                                    |
|                                             | Additional Resources    | OMB Control No: 0524-0036<br>Expires: 09/30/2022                                                                                                    |

- A) Click "View" to open a dashboard where you can access your institution's Critical Issues
- B) Click "View" to log in to the Institutional Profile and access your POW
- C) Click "Add" to create Projects
- D) Click "Manage" to open a dashboard where you can access your institution's projects and programs

#### Portal Home Page: Organizational Administrator Role

| NIFA REPORTING SYSTEM 🕒 LOG OUT Q JENNIFER SMITH                                                                                                    |                         |                                                  |  |  |
|----------------------------------------------------------------------------------------------------|-------------------------|--------------------------------------------------|--|--|
|                                                                                                    |                         |                                                  |  |  |
| DASHBOARD CRITICAL ISSUES PROJECTS & PROGRAMS                                                                                                    | MANAGE ROLES            |                                                  |  |  |
|                                                                                                    | Dashboard               |                                                  |  |  |
| Critical Issues                                                                                                    | 2022 Plan of Work (POW) | Projects & Programs                              |  |  |
| $\textcircled{\begin{tabular}{c} \hline \hline \hline \hline \hline \hline \hline \hline \hline \hline \hline \hline \hline \hline \hline \hline \hline \hline \hline$ |                         |                                                  |  |  |
| O VIEW                                                                                                    | O view                  | 🕤 ADD 🏟 MANAGE                                   |  |  |
| A                                                                                                    | B<br>Manage Roles       | C D                                              |  |  |
|                                                                                                    | ADD MANAGE              |                                                  |  |  |
|                                                                                                    | 6 6                     |                                                  |  |  |
|                                                                                                    | Additional Resources    | OMB Control No: 0524-0036<br>Expires: 09/30/2022 |  |  |

- A) Click "View" to open a dashboard where you can access your institution's Critical Issues
- B) Click "View" to log in to the Institutional Profile and access your POW
- C) Click "Add" to create Projects and Programs
- D) Click "Manage" to open a dashboard where you can access your institution's projects and programs
- E) Click "Add" to assign a new user a role at your organization
- F) Click "Manage" to add, update, and remove roles for your organization

#### Portal Home Page: Assistant Organizational Administrator

| NIFA REPORTING SYSTEM                       | LOG OUT JENNIFER SMITH  |                                                  |
|---------------------------------------------|-------------------------|--------------------------------------------------|
|                                             |                         |                                                  |
| DASHBOARD CRITICAL ISSUES PROJECTS & PROGRA | AMS MANAGE ROLES        |                                                  |
|                                             | Dashboard               |                                                  |
| Critical Issues                             | 2022 Plan of Work (POW) | Projects & Programs                              |
| 3                                           |                         |                                                  |
| ⊘ view                                      | ⊘ VIEW                  | 🕤 ADD 🏟 MANAGE                                   |
| Α                                           | В                       | C D                                              |
|                                             | Additional Resources    | OMB Control No: 0524-0036<br>Expires: 09/30/2022 |

- A) Click "View" to open a dashboard where you can access your institution's Critical Issues
- **B)** Click "View" to log in to the Institutional Profile and access your POW
- C) Click "Add" to create Projects and Programs
- D) Click "Manage" to open a dashboard where you can access your institution's projects and programs

User Guide

Portal Home Page: View Only

| NIFA REPORTING SYSTEM                      | LOG OUT SINNIFER SMITH  |                                                  |
|--------------------------------------------|-------------------------|--------------------------------------------------|
|                                            |                         |                                                  |
| DASHBOARD CRITICAL ISSUES PROJECTS & PROGR | AMS MANAGE ROLES        |                                                  |
|                                            | Dashboard               |                                                  |
|                                            |                         |                                                  |
| Critical Issues                            | 2022 Plan of Work (POW) | Projects & Programs                              |
|                                            |                         |                                                  |
|                                            |                         |                                                  |
|                                            |                         |                                                  |
| ⊘ VIEW                                     |                         |                                                  |
| A                                          | в                       | C                                                |
|                                            | Additional Resources    | OMB Control No: 0524-0036<br>Expires: 09/30/2022 |

- A) Click "View" to open a dashboard where you can access your institution's Critical Issues
- B) Click "View" to log in to the Institutional Profile and access your POW
- C) Click "View" to open a dashboard where you can view projects and programs

#### **Critical Issues**

Critical Issues Dashboard: Director and State Contributor

| NIFA   | REPORTING SYSTEM                                                                                                    | LOG OUT        |                                                |
|--------|----------------------------------------------------------------------------------------------------|----------------|------------------------------------------------|
| DASHBO | ARD CRITICAL ISSUES PROJECTS & PROGRAMS MANAGE ROLES                                                                                                    |                |                                                |
| A      | Critical Issues                                                                                                    |                |                                                |
| B      | ◆ ADD CRITICAL ISSUE RETURN TO HOME D                                                                                                    |                | H                                              |
|        | Critical Issue 🗸                                                                                                    | G Asso<br>Prog | ciated Projects∕ ✔<br>rams                     |
| С      | Water Quality<br>Lorem ipsum dolor sit amet, consectetur adipiscing elit. Ut aliquam tellus vitae turpis pretium blandit. Nam sed<br>libero egestas, volutpat metus ac, tempus ligula. Integer bibendum ac nunc eget porta. Read more > | REMOVE         | 50                                             |
|        | Pesticide Safety Lorem ipsum dolor sit amet, consectetur adipiscing elit. Ut aliquam tellus vitae turpis pretium blandit. Nam sed libero egestas, volutpat metus ac, tempus ligula. Integer bibendum ac nunc eget porta. Read more >    |                | 25                                             |
|        | Childhood Obesity Lorem ipsum dolor sit amet, consectetur adipiscing elit. Ut aliquam tellus vitae turpis pretium blandit. Nam sed libero egestas, volutpat metus ac, tempus ligula. Integer bibendum ac nunc eget porta. Read more >   |                | 40                                             |
|        | Natural Resources Lorem ipsum dolor sit amet, consectetur adipiscing elit. Ut aliquam tellus vitae turpis pretium blandit. Nam sed libero egestas, volutpat metus ac, tempus ligula. Integer bibendum ac nunc eget porta. Read more >   |                | 0                                              |
|        |                                                                                                    |                |                                                |
|        | Additional Resources                                                                                                    | ОМ             | 8 Control No: 0524-0036<br>Expires: 09/30/2022 |

- A) Dashboard of Critical Issues for your institution
- B) Click "Add Critical Issue" if you want to create a new Critical Issue
- C) Click the Critical Issue title to view the full Critical Issue
- D) Click "Return to Home" to go to Home
- E) Click "Read more" to display the Critical Issue's full description
- F) Click "Edit" to change the Critical Issue's details
- G) Click "Remove" to delete the Critical Issue
- **H)** The Associated Projects/ Programs column displays the total number under each Critical Issue Clicking on the number allows you to see a detailed list of these Projects/ Programs

· · ·

User Guide

#### Add Critical Issues: Director and State Contributor

| IFA REPORTING SYSTEM                                             |                                                                                  |                                          |        | <b>9</b> JENNIFER SMITH                    |
|------------------------------------------------------------------|----------------------------------------------------------------------------------|------------------------------------------|--------|--------------------------------------------|
|                                                                  |                                                                                  |                                          |        | tes ward                                   |
| SHBOARD CRITICAL ISSUES PROJEC                                   | CTS & PROGRAMS MANAGE ROLES                                                      |                                          |        |                                            |
| Add Critical Issue                                               |                                                                                  |                                          |        |                                            |
| Name                                                             |                                                                                  |                                          |        |                                            |
|                                                                  |                                                                                  |                                          |        |                                            |
| Description: Briefly describe the Critical                       | Issue. ?                                                                         |                                          |        |                                            |
| B     I     U     S     x <sup>2</sup> Ξ     Ξ     Ξ     Ξ     I | X <sub>2</sub> NORMAL ▼ 16▼ FONT ▼ 🗮 🕴                                           |                                          |        |                                            |
|                                                                  |                                                                                  |                                          |        | -                                          |
| ○ Short-Term (<1 year) ○ Interm                                  | O Short-Term (<1 year)     O Intermediate (1-5 years)     O Long-Term (5+ years) |                                          |        |                                            |
| Start Date                                                       |                                                                                  |                                          |        |                                            |
|                                                                  |                                                                                  |                                          |        |                                            |
| Science Emphasis Areas                                           |                                                                                  |                                          |        |                                            |
| Sustainable Ag Production Systems                                | Family & Consumer Sciences                                                       | Food Safety     According to Colonge     |        |                                            |
| Education & Multicultural Systems     Environmental Systems      | Bioeconomy, Bioenergy, Bioproducts     Human Nutrition                           | Agrocumate science     Youth Development |        |                                            |
|                                                                  |                                                                                  |                                          |        |                                            |
|                                                                  | ADD                                                                              | RETURN TO HOME                           |        |                                            |
|                                                                  | Additic                                                                          | onal Resources                           | OMB Co | ntrol No: 0524-0036<br>Expires: 09/30/2022 |

Critical Issues Dashboard: Organizational Administrator, Assistant Organizational Administrator, PD and View Only

| NIFA   | REPORTING SYSTEM                                                                                                    | LOG OUT          |                                          | R SMITH    |
|--------|----------------------------------------------------------------------------------------------------|------------------|------------------------------------------|------------|
| DASHBO | ARD CRITICAL ISSUES PROJECTS & PROGRAMS MANAGE ROLES                                                                                                    |                  |                                          |            |
| A      | Critical Issues                                                                                                    |                  |                                          |            |
|        | RETURN TO HOME                                                                                                    |                  | C                                        |            |
|        | Critical Issue 🗸                                                                                                    | Associ<br>Progra | ated Projects/ 🗸                         |            |
| B      | Water Quality<br>Lorem ipsum dolor sit amet, consectetur adipiscing elit. Ut aliquam tellus vitae turpis pretium blandit. Nam sed libero egestas, volutpat metus ac,<br>tempus ligula. Integer bibendum ac nunc eget porta. Read more >     |                  | 50                                       | D          |
|        | Pesticide Safety Lorem ipsum dolor sit amet, consectetur adipiscing elit. Ut aliquam tellus vitae turpis pretium blandit. Nam sed libero egestas, volutpat metus ac, tempus ligula. Integer bibendum ac nunc eget porta. Read more >        |                  | 25                                       |            |
|        | Childhood Obesity Lorem ipsum dolor sit amet, consectetur adipiscing elit. Ut aliquam tellus vitae turpis pretium blandit. Nam sed libero egestas, volutpat metus ac, tempus ligula. Integer bibendum ac nunc eget porta. Read more >       |                  | 40                                       |            |
|        | Natural Resources<br>Lorem ipsum dolor sit amet, consectetur adipiscing elit. Ut aliquam tellus vitae turpis pretium blandit. Nam sed libero egestas, volutpat metus ac,<br>tempus ligula. Integer bibendum ac nunc eget porta. Read more > |                  | 0                                        |            |
|        |                                                                                                    |                  |                                          |            |
|        | Additional Resources                                                                                                    | ОМВ              | Control No: 0524-00<br>Expires: 09/30/20 | )36<br>)22 |

- A) Dashboard of Critical Issues for your institution
- B) Click the Critical Issue title to view the full Critical Issue
- **C)** The Associated Projects/ Programs column displays the total number under each Critical Issue
- D) Clicking on the number allows you to see a detailed list of these Projects/ Programs

User Guide

#### Edit Critical Issues

| NIFA REPORTING SYSTEM                                            |                                          |                       | LOG OUT | <b>O</b> JENNIFER SMITH                      |
|------------------------------------------------------------------|------------------------------------------|-----------------------|---------|----------------------------------------------|
|                                                                  |                                          |                       |         | Alato ward                                   |
| DASHBOARD CRITICAL ISSUES PROJ                                   | ECTS & PROGRAMS   MANAGE ROLES           |                       |         |                                              |
| Edit Critical Issue                                              |                                          |                       |         |                                              |
| Name                                                             |                                          |                       |         |                                              |
| Water Quality                                                    |                                          |                       |         |                                              |
| Description: Briefly describe the Critic                         | al Issue. ?                              |                       |         |                                              |
| B     I     U     S     x <sup>2</sup> Ξ     Ξ     Ξ     Ξ     I | X <sub>2</sub> NORMAL ▼ 16▼ FONT ▼ ∰     |                       |         |                                              |
| This is a description of Water Quality.                          |                                          |                       |         | <b></b>                                      |
| ○ Short-Term (<1 year) ○ Inter                                   | rmediate (1-5 years) O Long-Term (5+ yea | rs)                   |         | ¥                                            |
| Start Date                                                       |                                          |                       |         |                                              |
| 01/20/2021                                                       |                                          |                       |         |                                              |
| Science Emphasis Areas                                           |                                          |                       |         |                                              |
| □ Sustainable Ag Production Systems                              | Family & Consumer Sciences               |                       |         |                                              |
| Education & Multicultural Systems                                | Bioeconomy, Bioenergy, Bioproducts       | □ Agroclimate Science |         |                                              |
| Environmental Systems                                            | Human Nutrition                          | □ Youth Development   |         |                                              |
|                                                                  | SAVE                                     | RETURN TO HOME        |         |                                              |
|                                                                  | Additio                                  | al Resources          | ОМВ     | Control No: 0524-0036<br>Expires: 09/30/2022 |

A Share and the sea

User Guide

#### View Critical Issues

| NIFA REPORTING SYSTEM                  |                                           |                           |     | <b>O</b> JENNIFER SMITH                                                                                                    |
|----------------------------------------|-------------------------------------------|---------------------------|-----|----------------------------------------------------------------------------------------------------|
|                                        |                                           |                           |     | and the second designed and the second designed and th |
| DASHBOARD CRITICAL ISSUES PRO          | DJECTS & PROGRAMS MANAGE ROLES            |                           |     |                                                                                                    |
| View Critical Issue                    |                                           |                           |     |                                                                                                    |
| Name                                   |                                           |                           |     |                                                                                                    |
| Water Quality                          |                                           |                           |     |                                                                                                    |
| Description: Briefly describe the Crit | ical Issue. ?                             |                           |     |                                                                                                    |
| This is a description of Water Qualit  | <i>y.</i>                                 |                           |     | *                                                                                                    |
| ○ Short-Term (<1 year) ○ Int           | ermediate (1-5 years) O Long-Term (5+ yea | rs)                       |     |                                                                                                    |
| Start Date           01/20/2021        |                                           |                           |     |                                                                                                    |
| Sustainable Ag Production System       | s Family & Consumer Sciences              | ✓ Food Safety             |     |                                                                                                    |
| Education & Multicultural System       | Bioeconomy, Bioenergy, Bioproducts        | Agroclimate Science       |     |                                                                                                    |
| Environmental Systems                  | Human Nutrition                           | □ Youth Development       |     |                                                                                                    |
|                                        | EDIT                                      | RETURN TO CRITICAL ISSUES |     |                                                                                                    |
|                                        | Additio                                   | onal Resources            | OMB | Control No: 0524-0036<br>Expires: 09/30/2022                                                                                                    |

## **Projects & Programs Dashboard**

| NIFA   | REPORTING SYS                                                                                                    | ТЕМ             |                 |                    |                 |              |                                                             |                  |                          | JENNIFER SM                        | птн |
|--------|----------------------------------------------------------------------------------------------------|-----------------|-----------------|--------------------|-----------------|--------------|-------------------------------------------------------------|------------------|--------------------------|------------------------------------|-----|
| DASHBO | ARD CRITICAL ISSUES                                                                                                    | PROJE           | CTS & PROGRAMS  | MANAGE ROLES       |                 |              | Automysia<br>A                                              |                  |                          |                                    |     |
| A      | Projects & Progran                                                                                                    | ns              |                 |                    | [               | Enter keywon | ds or phrases to be                                         | gin search       | ۵                        | SEARCH                             | C   |
|        | Title 🗸                                                                                                    | Prefix <b>T</b> | Org Project # 🗸 | Project Director 🗸 | Start Date 🗸    | End Date 🗸   | Critical Issue <b>T</b>                                     | Funding <b>T</b> | Status T                 | Actions                            |     |
| B      | The genetics of<br>natural variation in<br>photoperiodic<br>flowering                                                                                 | CA-D-           | PLAS-2515-CG    | Samantha Summers   | 07/10/2020      | 07/10/2023   | Supporting<br>Integrated<br>Health<br>Solutions             | Research         | Draft                    | 1 L                                |     |
|        | Enhancing Food<br>Safety Capacity of<br>Western Elderberry<br>Producers: Best<br>Practices for Harvest<br>and Processing                              | CA-D-           | FST-2658-CG     | Edward Thomas      | 08/15/2020      | 08/15/2022   | Advancing<br>Agricultural and<br>Food Systems               | Extension        | Organizational<br>Review | ø ±                                |     |
|        | Determining the<br>Relationship between<br>Soil Health and Stress<br>Indicators for Plants<br>and Soil Microbial<br>Communities                       | CA-D-           | PLS-2373-CG     | Jonathan Day       | 09/25/2020      | 09/25/2024   | Developing<br>Biologically<br>Based Materials<br>& Products | Research         | NIFA Review              | ø ±                                |     |
|        | Costs and Benefits of<br>Natural Resources on<br>Public and Private<br>Lands: Management,<br>Economic Valuation,<br>and Integrated<br>Decision-Making | CA-D-           | SC-2573-CG      | Rebecca Speights   | 10/10/2020      | 10/10/2023   | Promoting<br>Environmental<br>Resilience                    | Extension        | Active                   | ø ±                                |     |
|        |                                                                                                    |                 | Pa              | ige 1 of 11 6      | 7 8             | La           | ast >>                                                      |                  |                          |                                    |     |
|        |                                                                                                    |                 |                 | Addit              | ional Resources |              |                                                             |                  | OMB Control<br>Expir     | l No: 0524-0036<br>res: 09/30/2022 |     |

- A) Projects & Programs dashboard displays all of your institution's projects and programs
- B) Click the title to view the full details of the project or program
- **C)** Use the search bar to find a specific project or program
- D) Click the filter in order to filter or sort by status
- **E)** Click the pencil icon to "Edit" the project or program

\*Note that edit permissions will be restricted based on role designation for Research or Extension (e.g., a PD cannot edit an Extension Program as it is a Research-only role)

### **Filter Feature**

In Projects & Programs, you can use the filter feature to sort based on certain criteria. For example, the filter feature enables users to search for projects based on categories such as "Organization" "Funding" or "Status".

| NIFA REPORTING SYSTEM                                                                           |                                                           |      |                          |               |                                                | G                                            | LOG OUT     | 9 NAFI R        |
|-------------------------------------------------------------------------------------------------|-----------------------------------------------------------|------|--------------------------|---------------|------------------------------------------------|----------------------------------------------|-------------|-----------------|
|                                                                                                 |                                                           |      | Antipik                  | 2             | ALL LOUDER                                     |                                              |             | A second        |
| DASHBOARD CRITICAL ISSUES PROJECTS                                                              | & PROGRAMS   MANAGE ROLES   OR                            | RGAN | IZATIONS                 |               |                                                |                                              |             |                 |
| Projects & Programs                                                                             |                                                           |      |                          |               |                                                |                                              |             |                 |
|                                                                                                 |                                                           |      |                          |               |                                                |                                              | (           | <b>Q</b> SEARCH |
| Title                                                                                           | : Organization                                            | :    | Project<br>Director      | Start<br>Date | Critical Issue                                 | Funding <b>T</b> :                           | Status 🔺 🕇  | Actions         |
| Integrated omics approaches in precision nutrit                                                 | ion Clear Sort                                            |      | Xiaojing Liu             | 07/07/2021    | Enhancing Food Safety,<br>Nutrition and Health | Research Capacity Fund<br>(Hatch)            | NIFA REVIEW |                 |
| Development of High Yielding Low Glycemic Inc<br>Improved Baking Quality Through Genomics an    | ▲ Sort Ascending<br>lex Rice<br>d Breec ▼ Sort Descending |      | Herry Utomo              | 07/15/2021    | Food Security and Systems                      | Research Capacity Fund<br>(Hatch)            | NIFA REVIEW |                 |
| HUMAN CHEMOSENSORY PERCEPTION                                                                   | S Clear Filter                                            |      | Marta Pepino de<br>Gruev | 10/01/2021    | Safe, Healthy Environments<br>and Behaviors    | Research Capacity Fund<br>(Hatch)            | NIFA REVIEW |                 |
| Innovative Industrial Hemp Production Investig<br>Viable New Emerging Crop for Small and Minori | ty Farm                                                   | ~    | Florence Anoruo          | 08/01/2021    | Agrisystems Productivity<br>and Profitability  | Research Capacity Fund<br>(Evans-Allen)      | NIFA REVIEW |                 |
| Root phenomics and abiotic stress tolerance                                                     | University of Connecticut                                 | Î    | Jonathan Lynch           | 01/01/2020    | Advancing Agricultural and<br>Food Systems     | Research Capacity Fund<br>(Hatch)            | NIFA REVIEW |                 |
| Food Quality and Safety Post Harvest                                                            | Prairie View A&M University                               |      | J Scott Smith            | 10/27/2017    | Global Food Systems                            | Research Capacity Fund<br>(Hatch)            | NIFA REVIEW |                 |
| Industrial Hemp Production, Processing, and M<br>U.S.                                           | university of Florida                                     |      | Jason Griffin            | 11/22/2019    | Global Food Systems                            | Research Capacity Fund<br>(Hatch Multistate) | NIFA REVIEW |                 |
| The Ethical and Economic Implications of Fairne<br>in the Agrifood Industry                     | ess and T University of Minnesota                         |      | Harvey James             | 01/30/2020    | Economic Opportunity                           | Research Capacity Fund<br>(Hatch)            | NIFA REVIEW |                 |
| Improving nitrogen fertilizer management                                                        |                                                           | Ŧ    | Peter Scharf             | 02/18/2020    | Environmental and Natural<br>Resources         | Research Capacity Fund<br>(Hatch)            | NIFA REVIEW |                 |

#### **Projects & Programs**

#### Approvals and Reviews

Research and Extension Programs will both require an organizational review, including the ability to save a draft beforehand. Research Projects will also undergo a NIFA Review and approval prior to commencing activities. Extension Programs will undergo NIFA Review as part of Plan of Work per current procedures. Extension Programs can begin once they are submitted to NIFA.

Only Organizational Administrators, Directors, and State Contributors are allowed to submit Projects and Programs to NIFA.

#### **AREERA Funding Types**

- Agricultural Research, Extension, and Education Reform Act of 1998 (AREERA) is the unifying funding authority and directs the requirements of the Plan of Work. These programs include Hatch, Evans-Allen, Smith-Lever, and 1890 Extension. NIFA will expand the system to include all capacity (formula) and competitive programs currently in REEport and POW after the initial phases. The current features of NRS only apply to the four NIFA administered capacity grants listed in the table.
- NRS will initially house project and programs that are supported by these capacity funding types.
   Other capacity and competitive programs will be supported in future phases of the project.

|           | 1862 Land-Grant University | 1890 Land-Grant University    |
|-----------|----------------------------|-------------------------------|
| Research  | Hatch or Hatch Multistate  | Evans-Allen (Section 1445)    |
| Extension | Smith-Lever 3(b) and 3(c)  | 1890 Extension (Section 1444) |

#### Funding Source Dropdown Behaviors

| Add Project/ Program  |   |
|-----------------------|---|
| Funding Source 😨      |   |
| Select Funding Source | • |

#### Rules for the drop down

- The drop down shows the funding type(s) based on your role assignment for either Research or Extension
- Once you select your funding type, the fields required for that funding type will appear

#### Extension Program

#### What is an Extension Program?

An Extension Program is a set of activities that advance a common goal. Programs are vehicles for addressing the Critical Issues identified in the Plan of Work. Critical Issues with a broad scope will have more Programs and Projects than narrowly defined ones.

Critical Issues often describe current conditions and the desired future state. Programs set boundaries around distinct activities that aim to advance knowledge, change behavior, and ultimately lead to the desired change in environment identified in the Critical Issue description.

A DESCRIPTION OF THE OWNER

User Guide

#### Add Extension Program

| FA REPORTING SYSTEM                                             |                                                                                        |                                    |
|-----------------------------------------------------------------|----------------------------------------------------------------------------------------|------------------------------------|
| HBOARD CRITICAL ISSUES PROJECTS & PROGRAM                       | MANAGE ROLES                                                                           |                                    |
| Add Project/ Program                                            |                                                                                        |                                    |
| Funding Source 😯                                                |                                                                                        |                                    |
| Select Funding Source                                           | ¥                                                                                      |                                    |
| Primary Critical Issue                                          |                                                                                        |                                    |
| Select Primary Critical Issue                                   | •                                                                                      |                                    |
| Title                                                           |                                                                                        |                                    |
| Provide a brief title that speaks to the purpose of the proje   | t.                                                                                     |                                    |
|                                                                 |                                                                                        |                                    |
| Start Date 😧                                                    |                                                                                        |                                    |
| Select a start date appropriate to the timeframe outlined in    | the Plan of Work.                                                                      |                                    |
|                                                                 |                                                                                        |                                    |
| Initiator<br>Select from a list of Initiators.                  |                                                                                        |                                    |
| Select Inititator                                               | *                                                                                      |                                    |
| Non-Technical Summary                                           |                                                                                        |                                    |
| In lay terms, briefly describe the following: (1) the issue and | why it is important, (2) your goals and objectives, (3) the target audiences and how t | hey will benefit, and (4) how your |
| B I U S 22 X MORMAN                                             | eent or objectives.                                                                    |                                    |
|                                                                 | 2 5 C                                                                                  |                                    |
|                                                                 |                                                                                        |                                    |
|                                                                 |                                                                                        | Remaining Characters: 8,000/ 8,000 |
| Integrated Activities                                           |                                                                                        |                                    |
| Is this an integrated research and extension activity (AREEF    | A Section 104, 105, and 204)?                                                          |                                    |
|                                                                 |                                                                                        |                                    |
| <b>B</b> / U <b>S v</b> <sup>2</sup> <b>X</b> MORMAL            | activity (1-2 sentences).                                                              |                                    |
|                                                                 | <b>a b c</b>                                                                           |                                    |
|                                                                 |                                                                                        |                                    |
|                                                                 |                                                                                        | Remaining Characters: 4.000/ 4.000 |
| Multistate Activities 🚱                                         |                                                                                        |                                    |
| Is this a multistate activity (AREERA Section 104 and 201)?     |                                                                                        |                                    |
|                                                                 |                                                                                        |                                    |
| Provide a brief description of what makes this a multistate     | activity (1-2 sentences).                                                              |                                    |
| B 1 ⊻ S x <sup>2</sup> X <sub>2</sub> NORMAL ▼                  | 16• FONT • 1 ⊟ 1 Ξ Ξ Ξ                                                                 |                                    |
|                                                                 | <b>a</b> 0 0                                                                           |                                    |
|                                                                 |                                                                                        | <b>.</b>                           |
|                                                                 |                                                                                        | Remaining Characters: 4,000/ 4,000 |
|                                                                 |                                                                                        |                                    |
|                                                                 | SAVE SUBMIT RETURN TO HOME                                                             |                                    |
|                                                                 |                                                                                        |                                    |
|                                                                 | Additional Resources                                                                   | OMB Control No: 0524-0036          |
|                                                                 |                                                                                        | Expires: 09/30/2022                |

User Guide

#### View Extension Program

- View the full details of a program selected and click "Edit" to change program details
- Click "Submit" to advance the project to either Organizational Review or to Submit to NIFA

| NIFA REPORTING SYSTEM                                                                                                    |                                                                                                    | LOG OUT                                                                                           | JENNIFER SMITH                          |
|----------------------------------------------------------------------------------------------------|----------------------------------------------------------------------------------------------------|---------------------------------------------------------------------------------------------------|-----------------------------------------|
|                                                                                                    |                                                                                                    |                                                                                                   |                                         |
|                                                                                                    | MANAGE DOLES                                                                                                    |                                                                                                   |                                         |
| DASHBOARD CRITICAL ISSUES PROJECTS & PROGRAMS                                                                                                    | MANAGE ROLES                                                                                                    |                                                                                                   |                                         |
| Extension Program Initiation Draft as of 03                                                                                                    | 3/15/2021                                                                                                    |                                                                                                   |                                         |
| Ū.                                                                                                    |                                                                                                    |                                                                                                   |                                         |
| Regents of the University of California                                                                                                    | _                                                                                                    |                                                                                                   |                                         |
| Funding Source 👔                                                                                                    |                                                                                                    |                                                                                                   |                                         |
| Research Capacity Fund (Hatch Multistate)                                                                                                    | _                                                                                                    |                                                                                                   |                                         |
| DUNS/UEI                                                                                                    |                                                                                                    |                                                                                                   |                                         |
| 1257862156                                                                                                    |                                                                                                    |                                                                                                   |                                         |
| Primary Critical Issue                                                                                                    |                                                                                                    |                                                                                                   |                                         |
| Advancing Agricultural and Food Systems                                                                                                    |                                                                                                    |                                                                                                   |                                         |
|                                                                                                    | -                                                                                                    |                                                                                                   |                                         |
| Title 🚱                                                                                                    |                                                                                                    |                                                                                                   |                                         |
| The genetics of natural variation in photoperiodic flowering                                                                                                    | -                                                                                                    |                                                                                                   |                                         |
| Start Date 😮                                                                                                    |                                                                                                    |                                                                                                   |                                         |
| 03/01/2021                                                                                                    |                                                                                                    |                                                                                                   |                                         |
| Initiator                                                                                                    |                                                                                                    |                                                                                                   |                                         |
| Samantha Summers                                                                                                    | _                                                                                                    |                                                                                                   |                                         |
| Non-Technical Summary 🕜                                                                                                    |                                                                                                    |                                                                                                   |                                         |
| Lorem ipsum dolor sit amet, consectetuer adipiscing elit, se<br>quis nostrud exerci tation ullamcorper suscipit lobortis nisl i<br>consequat, vel illum dolore eu feugiat nulla facilisis at vero e<br>facilisi simili. | d diam nonummy nibh euismod tincidunt ut laoreet dolore magna aliquam erat<br>t aliquip ex ea commodo consequat. Duis autem vel eum iriure dolor in hendre<br>ros et accumsan et iusto odio dignissim qui blandit praesent luptatum zzril dele | : volutpat. Ut wisi enim ad n<br>rit in vulputate velit esse me<br>enit augue duis dolore te fee  | ninim veniam,<br>olestie<br>ugait nulla |
| Lorem ipsum dolor sit amet, cons ectetuer adipiscing elit, se<br>quis nostrud exerci tation ullamcorper suscipit lobortis nisl<br>euismod tincidunt ut laoreet dolore magna aliquam erat vol<br>commodo consequat.      | d diam nonummy nibh euismod tincidunt ut laoreet dolore magna aliquam eral<br>ut aliquip ex ea commodo consequat. Lorem ipsum dolor sit amet, consectetuer<br>utpat. Ut wisi enim ad minim veniam, quis nostrud exerci tation ullamcorper su   | t volutpat. Ut wisi enim ad r<br>r adipiscing elit, sed diam n<br>scipit lobortis nisl ut aliquip | minim veniam,<br>onummy nibh<br>o ex ea |
| Integrated Activities                                                                                                    |                                                                                                    |                                                                                                   |                                         |
| Is this an integrated research and extension activity (AREER/                                                                                                    | A Section 104, 105, and 204)?                                                                                                    |                                                                                                   |                                         |
| Yes                                                                                                    |                                                                                                    |                                                                                                   |                                         |
| Brief description of what makes this an integrated activity (1                                                                                                    | -2 sentences).                                                                                                    |                                                                                                   |                                         |
| Lorem ipsum dolor sit amet, consectetuer adipiscing elit, se                                                                                                    | d diam nonummy nibh euismod tincidunt ut laoreet dolore magna aliquam erat                                                                                                    | t volutpat. Ut wisi enim ad r                                                                     | ninim veniam,                           |
| quis nostrud exerci tation ullamcorper suscipit lobortis nisl                                                                                                    | ut aliquip ex ea commodo consequat. Duis autem vel eum iriure dolor in hendre                                                                                                    | rit in vulputate velit esse m                                                                     | olestie.                                |
| Multistate Activities 🝞                                                                                                    |                                                                                                    |                                                                                                   |                                         |
| Is this a multistate activity (AREERA Section 104 and 201)?                                                                                                    |                                                                                                    |                                                                                                   |                                         |
| No                                                                                                    |                                                                                                    |                                                                                                   |                                         |
|                                                                                                    |                                                                                                    |                                                                                                   |                                         |
|                                                                                                    | 🖋 EDIT 🛃 EXPORT                                                                                                    |                                                                                                   |                                         |
|                                                                                                    | Additional Resources                                                                                                    | OMB Co                                                                                            | ntrol No: 0524-0036                     |
|                                                                                                    |                                                                                                    |                                                                                                   | Expires: 09/30/2022                     |

# Extension Program Fields

- The accompanying table displays the fields, rules, character limits, and approximate word counts for the Add Projects/Programs form
- You will receive error messages below each field when fields are left blank, or character limits are exceeded

| Extension Program<br>Description Field                                                                                       | Required           | Rules and Character<br>Limits         | Approximate Word<br>Count |
|----------------------------------------------------------------------------------------------------|--------------------|---------------------------------------|---------------------------|
| Funding Source                                                                                                    | Yes                | Dropdown based on eligibility         | N/A                       |
| Primary Critical Issue                                                                                                    | Yes                | Dropdown                              | N/A                       |
| Title                                                                                                    | Yes                | 175 characters                        | 26                        |
| Start Date                                                                                                    | Yes                | Calendar widget, format<br>mm/dd/yyyy | N/A                       |
| Initiator                                                                                                    | Yes                | Dropdown                              | N/A                       |
| Non-Technical Summary                                                                                                    | Yes                | 8,000 characters                      | 1,304                     |
| Integrated Activities: Is<br>this an integrated<br>research and extension<br>activity (AREERA Section<br>104, 105, and 204)? | Yes                | Radio button selection                | N/A                       |
| Integrated Activities<br>Description                                                                                         | Yes, if integrated | 4,000 characters                      | 652                       |
| Multistate Activities: Is<br>this a multistate activity<br>(AREERA Section 104 and<br>201)?                                  | Yes, if multistate | Radio button selection                | N/A                       |
| Multistate Activities<br>Description                                                                                         | Yes                | 4,000 characters                      | 652                       |

#### **Research Project** What is a Research Project?

A Research Project consists of a set of peer-reviewed, research-focused activities that are organized around a set of objectives and drive toward specific outcomes. Capacity-funded Research Projects address Critical Issues identified through statewide stakeholder input. They provide minimum standards for reporting that comply with federal requirements and feed into individual state Plan of Work accomplishments.

Critical Issues often describe current conditions and the desired future state. Projects set boundaries around distinct activities that aim to advance knowledge, change behavior, and ultimately lead to the desired change in environment identified in the Critical Issue description.

User Guide

| A REPORTING SYSTEM                                                                                                    |                                                                                                    | LOG OUT                                                         |                   |
|----------------------------------------------------------------------------------------------------|----------------------------------------------------------------------------------------------------|-----------------------------------------------------------------|-------------------|
|                                                                                                    | and the second second                                                                                                    |                                                                 |                   |
|                                                                                                    |                                                                                                    |                                                                 | The second second |
| OARD CRITICAL ISSUES PROJECTS & PROGRAMS MANAG                                                                                                    | ROLES                                                                                                    |                                                                 |                   |
| Add Project/ Program                                                                                                    |                                                                                                    |                                                                 |                   |
|                                                                                                    |                                                                                                    |                                                                 |                   |
| Select Funding Source                                                                                                    |                                                                                                    |                                                                 |                   |
|                                                                                                    |                                                                                                    |                                                                 |                   |
| Primary Critical Issue                                                                                                    |                                                                                                    |                                                                 |                   |
|                                                                                                    |                                                                                                    |                                                                 |                   |
| Organizational Project Number 🚱<br>Prefix Number                                                                                                    |                                                                                                    |                                                                 |                   |
| Select Prefix v                                                                                                    |                                                                                                    |                                                                 |                   |
| Title                                                                                                    |                                                                                                    |                                                                 |                   |
| Provide a brief title that speaks to the purpose of the project.                                                                                                    |                                                                                                    |                                                                 |                   |
|                                                                                                    |                                                                                                    |                                                                 |                   |
| Start Date 😧                                                                                                    |                                                                                                    |                                                                 |                   |
| Select a start date appropriate to the timeframe outlined in the Plan of W                                                                                                    | ork.                                                                                                    |                                                                 |                   |
|                                                                                                    |                                                                                                    |                                                                 |                   |
| End Date 😧                                                                                                    |                                                                                                    |                                                                 |                   |
| Select an end date not to exceed 5 years.                                                                                                    |                                                                                                    |                                                                 |                   |
|                                                                                                    |                                                                                                    |                                                                 |                   |
|                                                                                                    |                                                                                                    |                                                                 |                   |
| Project Director<br>Select from a list of Project Directors.                                                                                                    |                                                                                                    |                                                                 |                   |
| Project Director<br>Select from a list of Project Directors.                                                                                                    |                                                                                                    |                                                                 |                   |
| Project Director<br>Select from a list of Project Directors.<br>Select Project Director                                                                                                    |                                                                                                    |                                                                 |                   |
| Project Director Select from a list of Project Directors. Select Project Director Performing Department ? Code Name                                                                                                    |                                                                                                    |                                                                 |                   |
| Project Director         Select from a list of Project Directors.         Select Project Director         Performing Department ?         Code       Name         8732       Select Name                                                                                                    |                                                                                                    |                                                                 |                   |
| Project Director Select from a list of Project Directors. Select Project Director Performing Department  Select Name 8732 Select Name * Non-Technical Summary In law terms. briefly describe the following: (1) the issue and why it is inposed                                                                                                    | utant (2) your goals and objectives (3) the target                                                                                                    | audiances and how they will be offs and (d                      | bourvour          |
| Project Director Select from a list of Project Directors. Select Project Director Performing Department  Code Name 8732 Select Name Non-Technical Summary In lay terms, briefly describe the following: (1) the issue and why it is imp activities lead to the outcomes described in the goal statement or object                                                                                                    | rtant, (2) your goals and objectives, (3) the target<br>ves.                                                                                                    | sudiences and how they will benefit, and (4                     | how your          |
| Project Director         Select from a list of Project Directors.         Select Project Director         Performing Department ?         Code       Name         8732       Select Name         8732       Select Name         Non-Technical Summary         In lay terms, briefly describe the following: (1) the issue and why it is imp activities lead to the outcomes described in the goal statement or object         B       I       Secribe Area         B       I       Secribe Area         Code       NORMAL * 16* FONT                                                                                                    | ertant, (2) your goals and objectives, (3) the target<br>ves.<br>• IΞ IΞ IΞ IΞ                                                                                                    | audiences and how they will benefit, and (4                     | l how your        |
| Froject Director         Select from a list of Project Directors.         Select Project Director         Performing Department ?         Code       Name         8732       Select Name         Non-Technical Summary         In lay terms, briefly describe the following: (1) the issue and why it is impactivities lead to the outcomes described in the goal statement or object         B       I       Set Select Name         B       I       Set Select Name         Code       NonMAL       16* FONT         E       E       Image: A degree of the select of the select of the selec         | rtant, (2) your goals and objectives, (3) the target<br>ves.<br>• IΞ IΞ IΞ IΞ<br>> C                                                                                                    | audiences and how they will benefit, and (4                     | how your          |
| Project Director         Select from a list of Project Directors.         Select Project Director         Performing Department ?         Code       Name         8732       Select Name         8732       Select Name         Non-Technical Summary         In lay terms, briefly describe the following: (1) the issue and why it is impactivities lead to the outcomes described in the goal statement or object         B       I       S       x²       X₂       NORMAL * 16* FONT         =       =       I       P       Image: Construction of the second statement of the second statement of the sec | ertant, (2) your goals and objectives, (3) the target<br>ves.<br>• IΞ IΞ Ξ<br>• C                                                                                                    | audiences and how they will benefit, and (4                     | I how your        |
| Project Director         Select from a list of Project Directors.         Select Project Director         Performing Department @         Code       Name         8732       Select Name         Non-Technical Summary         In lay terms, briefly describe the following: (1) the issue and why it is impactivities lead to the outcomes described in the goal statement or object         B       I       Select ?         *       #       #         *       #       #                                                                                                    | rtant, (2) your goals and objectives, (3) the target<br>ves.<br>• IΞ IΞ Ξ Ξ<br>> C                                                                                                    | audiences and how they will benefit, and (4<br>Remaining Charac | how your          |
| Project Director         Select from a list of Project Directors.         Select Project Director         Performing Department ?         Code       Name         8732       Select Name         8732       Select Name         Non-Technical Summary         In lay terms, briefly describe the following: (1) the issue and why it is imp<br>activities lead to the outcomes described in the goal statement or object         B       I       S       x²       x₂       NORMAL<                                                                                                    | wrtant, (2) your goals and objectives, (3) the target ves.         Image: Image: Imag | audiences and how they will benefit, and (4<br>Remaining Charac | how your          |
| Project Director         Select from a list of Project Directors.         Select Project Director         Performing Department (P)         Code       Name         8732       Select Name         Non-Technical Summary         In lay terms, briefly describe the following: (1) the issue and why it is impactivities lead to the outcomes described in the goal statement or object         B       I       S       x <sup>2</sup> X2       NORMAL       16*       FONT         E       E       E       Image: Project will be conducted, with emphasis         Methodology         Describe the ways in which the project will be conducted, with emphasis                                                                                                    | ortant, (2) your goals and objectives, (3) the target ves.         • E iE iE IE IE IE         > C         • IE iE IE IE IE IE IE IE                                                                                                    | sudiences and how they will benefit, and (4<br>Remaining Charac | how your          |
| Project Director         Select from a list of Project Directors.         Select Project Director         Performing Department (?)         Code       Name         8732       Select Name         8732       Select Name         Non-Technical Summary         In lay terms, briefly describe the following: (1) the issue and why it is impactivities lead to the outcomes described in the goal statement or object         B       I       S       x <sup>2</sup> NORMAL * 16* FONT         =       =       I       P       Image: Comparison of the second statement or object         B       I       S       x <sup>2</sup> NORMAL * 16* FONT         =       =       Image: Point of the second statement or object       Image: Point of the second statement or object         Methodology       Describe the ways in which the project will be conducted, with emphasis       Image: Point of the second statement or point of the second statement or point of the second statement or point of the second statement or point of the second statement or point of the second statement of the second statement of the second statement of the second statement or point of the second statement of the second statement of t                                                                                                    | ortant, (2) your goals and objectives, (3) the target ves.         • $\blacksquare$ • $\blacksquare$ • $\blacksquare$ • $\blacksquare$ • $\blacksquare$ • $\blacksquare$ • $\blacksquare$ • $\blacksquare$ • $\blacksquare$ • $\blacksquare$ • $\blacksquare$ • $\blacksquare$ • $\blacksquare$ • $\blacksquare$ • $\blacksquare$ • $\blacksquare$ • $\blacksquare$                                                                                                    | sudiences and how they will benefit, and (4<br>Remaining Charac | how your          |

# USDA NIFA Reporting System

User Guide

| Is this an integrated research and extension                                                                                                    | activity (ADEEDA Costion 104, 105                                                                                                    | nd 204)2     |                                               |         |                                                                  |
|----------------------------------------------------------------------------------------------------|----------------------------------------------------------------------------------------------------|--------------|-----------------------------------------------|---------|------------------------------------------------------------------|
| Ves     ONe                                                                                                    | i activity (AREERA Section 104, 105, a                                                                                                    | nu 204)?     |                                               |         |                                                                  |
| e res O No                                                                                                    |                                                                                                    |              |                                               |         |                                                                  |
| Provide a brief description of what makes the                                                                                                    | his an integrated activity (1-2 sentend                                                                                                    | ces).        |                                               |         |                                                                  |
| $\begin{array}{cccccccccccccccccccccccccccccccccccc$                                                                                                    | NORMAL • 16• FONT •                                                                                                    | E E E        |                                               |         |                                                                  |
|                                                                                                    |                                                                                                    |              |                                               |         |                                                                  |
|                                                                                                    |                                                                                                    |              |                                               |         | Ţ                                                                |
|                                                                                                    |                                                                                                    |              |                                               | Re      | maining Characters: 4,000/ 4,000                                 |
| Research Effort Categories                                                                                                    |                                                                                                    |              |                                               |         |                                                                  |
| a. Basic 🕜 🦠                                                                                                    |                                                                                                    |              |                                               |         |                                                                  |
| b. Applied 😯 🛛 %                                                                                                    |                                                                                                    |              |                                               |         |                                                                  |
|                                                                                                    |                                                                                                    |              |                                               |         |                                                                  |
| c. Developmental 🕜 Must total 100%                                                                                                    |                                                                                                    |              |                                               |         |                                                                  |
| Animal Health Percentage                                                                                                    |                                                                                                    |              |                                               |         |                                                                  |
| Enter the percentage of animal health resea                                                                                                    | arch for this project or "0" for none.                                                                                                    |              |                                               |         |                                                                  |
| %                                                                                                    |                                                                                                    |              |                                               |         |                                                                  |
| Multistate Activities 😭                                                                                                    |                                                                                                    |              |                                               |         |                                                                  |
| Is this a multistate activity (AREERA Section                                                                                                    | 104 and 201)?                                                                                                    |              |                                               |         |                                                                  |
| ⊛ Yes ○ No                                                                                                    |                                                                                                    |              |                                               |         |                                                                  |
|                                                                                                    | hia a mulkistata antivitu (1.2 aantan aa                                                                                                    |              |                                               |         |                                                                  |
|                                                                                                    |                                                                                                    |              |                                               |         |                                                                  |
| $\begin{array}{c ccccccccccccccccccccccccccccccccccc$                                                                                                    | 2 NORMAL • 16• FONT •                                                                                                    | E E ⊡<br>¢   | E                                             |         |                                                                  |
| B / U S x <sup>2</sup> X <sub>4</sub><br>Ξ Ξ Ξ Ξ / θ                                                                                                    | NORMAL • 16• FONT • :                                                                                                    | e ie ie<br>C |                                               | Re      | maining Characters: 4,000/ 4,000                                 |
| $\begin{array}{c ccccccccccccccccccccccccccccccccccc$                                                                                                    | 2 NORMAL • 16• FONT • 1                                                                                                    | 5 <b>6</b> 3 | Field of Science 😧                            | Re      | maining Characters: 4,000/ 4,000 Percent                         |
| B / U S x <sup>2</sup> X <sub>4</sub><br>= = = = → Ø<br>Classifications<br>Knowledge Areas ⊘<br>Select Knowledge Area                                                                                                    | NORMAL       16* FONT       1         2       2       2       5         Subject of Investigation ?         *       Select Subject of Investigation ?                                                                                                    | E E E        | Field of Science ?<br>Select Field of Science | Re      | maining Characters: 4,000/4,000 Percent 96  •                    |
| B / U S x <sup>2</sup> X <sub>4</sub><br>≡ ≡ ≡ ∞ Ø<br>Classifications<br>Knowledge Areas<br>Select Knowledge Area                                                                                                    | Subject of Investigation                                                                                                    | E E E        | Field of Science ?<br>Select Field of Science | Re      | Percent<br>Must total 100%                                       |
| B       I       U       S       x²       x <sub>k</sub> E       E       E       E       Image: Classifications         Knowledge Areas       Image: Classifications       Image: Classifications         Select Knowledge Areas       Image: Classifications       Image: Classifications         Select Knowledge Areas       Image: Classifications       Image: Classifications         Are Human Subjects Involved?       Image: Classifications       Image: Classifications                                                                                                    | Subject of Investigation<br>Select Subject of Investigat                                                                                                    | tion •       | Field of Science 2                            | Re<br>v | maining Characters: 4,000/4,000 Percent Must total 100%          |
| B / U S x <sup>2</sup> X <sub>4</sub><br>= = = = / Ø<br>Classifications<br>Knowledge Areas<br>Select Knowledge Area<br>Assurances<br>Are Human Subjects Involved?<br>@ Yes ○ No                                                                                                    | NORMAL       16* FONT       :         2       2       2       5         Subject of Investigation ?         *       Select Subject of Investigat                                                                                                    | ion •        | Field of Science ?<br>Select Field of Science | Re      | maining Characters: 4,000/4,000 Percent 96   Must total 100%     |
| B / U S x <sup>2</sup> X <sub>4</sub><br>= = = = → Ø<br>Classifications<br>Knowledge Areas ?<br>Select Knowledge Area<br>Assurances<br>Are Human Subjects Involved? ?<br>@ Yes ○ No<br>Is the project exempt from Federal Regulati                                                                                                    | NORMAL       16       FONT       1         Subject of Investigation       2       5         Select Subject of Investigation       2         Solution       3                                                                                                    | E E E        | Field of Science<br>Select Field of Science   | Re      | maining Characters: 4,000/4,000  Percent  ∮6 €  Must total 100%  |
| B / U S x <sup>2</sup> X <sub>4</sub><br>= = = = = / Ø<br>Classifications<br>Knowledge Areas ?<br>Select Knowledge Area<br>Assurances<br>Are Human Subjects Involved? ?<br>© Yes ○ No<br>Is the project exempt from Federal Regulati<br>© Yes ○ No                                                                                                    | NORMAL       16* FONT       1         Subject of Investigation       Image: Comparison of the state of the state of           | E E E        | Field of Science ?<br>Select Field of Science | Re<br>v | maining Characters: 4,000/4,000 Percent 9%                       |
| B       I       U       Sr       x²       xk         E       E       E       Image: Second Second                                                                                                    | NORMAL       16* FONT       1         Subject of Investigation       2       3         Select Subject of Investigat       3         ons?       2                                                                                                    | tion •       | Field of Science ?<br>Select Field of Science | Re      | maining Characters: 4,000/4,000 Percent 96   Must total 100%     |
| B       I       U       S-x²       x,         □       □       □       ∞       ∞         □       □       □       ∞       ∞         Classifications       Knowledge Areas       ∞       ∞         Select Knowledge Areas       ∞       ∞       ∞         Assurances       Area       ∞       ∞       ∞         ∞ Yes       ○ No       sthe project exempt from Federal Regulati       ∞       ♀ Yes       ○ No         Select the appropriate exemption number.       Select Exemption Number       ▼                                                                                                    | NORMAL       16* FONT       1         Subject of Investigation       2       5         Select Subject of Investigation       2         ons?       2                                                                                                    | tion •       | Field of Science ?<br>Select Field of Science | Re      | maining Characters: 4,000/ 4,000  Percent 96  • Must total 100%  |
| B / U S × × ×,<br>E = = = = / Ø<br>Classifications<br>Knowledge Areas ?<br>Select Knowledge Area<br>Assurances<br>Are Human Subjects Involved??<br>@ Yes ○ No<br>Is the project exempt from Federal Regulati<br>@ Yes ○ No<br>Select the appropriate exemption number.<br>Select Exemption Number ▼<br>Enter the IRB approval date.                                                                                                    | NORMAL     16     FONT     1       Subject of Investigation     Image: Comparison of the state of the state of t | ion •        | Field of Science ?<br>Select Field of Science | Re      | maining Characters: 4,000/4,000  Percent  Must total 100%        |
| B       I       U       S       x <sup>2</sup> x <sub>2</sub> E       E       E       E       Image: Area for the second second s                                                                                                    | NORMAL     16     FONT     1       Subject of Investigation     Image: Comparison of the second second | E E E        | Field of Science ?<br>Select Field of Science | Re      | maining Characters: 4,000/4,000  Percent  Must total 100%        |
| B / U S × × × ×<br>= = = = → Ø<br>Classifications<br>Knowledge Areas<br>Select Knowledge Area<br>Assurances<br>Are Human Subjects Involved?<br>@ Yes ○ No<br>Is the project exempt from Federal Regulati<br>@ Yes ○ No<br>Select the appropriate exemption number.<br>Select Exemption Number ▼<br>Enter the IRB approval date.<br>↓<br>↓<br>Later Vertebrate Animale used?                                                                                                    | NORMAL       16* FONT       1         Subject of Investigation       2       3         Select Subject of Investigation       2         ons?       2                                                                                                    | ion •        | Field of Science ?<br>Select Field of Science | Re      | maining Characters: 4,000/4,000 Percent 96 • Must total 100%     |
| B       1       U       S       x <sup>2</sup> x <sub>2</sub> □       □       □       □       ∅         □       □       □       ∅       ∅         Classifications       Knowledge Areas       ∅       ∅         Classifications       Select Knowledge Areas       ∅         Are Human Subjects Involved?       ♥       ♥       ♥         ● Yes       ○ No       Select the appropriate exemption number.       Select the appropriate exemption number.         Select Exemption Number       ▼       ■       Enter the IRB approval date.       ♥         □       □       □       ■       ■       Are Vertebrate Animals used?       ♥         ● Yes       ○ No       >       ■       ■       ■       ●                                                                                                    | NORMAL       16       FONT       1         Subject of Investigation       2       5         Select Subject of Investigation       2         ons?       2                                                                                                    | tion •       | Field of Science ?<br>Select Field of Science | Re      | maining Characters: 4,000/ 4,000  Percent 96  • Must total 100%  |
| B       I       U       Sr       x <sup>2</sup> x <sub>2</sub> E       E       E       E       Image: Sr       Image: Sr       Image: Sr         Classifications       Knowledge Areas       Image: Sr       Image: Sr <td>NORMAL       16       FONT       1         Subject of Investigation       Image: Comparison of the second second</td> <td>tion v</td> <td>Field of Science<br/>Select Field of Science</td> <td>Re</td> <td>maining Characters: 4,000/4,000  Percent  Must total 100%</td> | NORMAL       16       FONT       1         Subject of Investigation       Image: Comparison of the second second                   | tion v       | Field of Science<br>Select Field of Science   | Re      | maining Characters: 4,000/4,000  Percent  Must total 100%        |
| B       I       U       S       x <sup>2</sup> x <sub>0</sub> E       E       E       E       Image: Select Science of the second of the second of the                                                                                                    | NORMAL     IE     FONT     I       Subject of Investigation     Image: Comparison of the second second | E E E        | Field of Science ?<br>Select Field of Science | Re      | maining Characters: 4,000/4,000  Percent  Must total 100%        |
| B       1       U       S       x <sup>2</sup> x <sub>0</sub> E       E       E       E       Image: Constraint of the second second se                                                                                                    | NORMAL       16* FONT       1         Subject of Investigation       Image: Comparison of the state of the state of           | tion •       | Field of Science ?<br>Select Field of Science | Re      | maining Characters: 4,000/4,000  Percent 96  • Must total 100%   |
| B       I       U       S       x <sup>2</sup> x <sub>2</sub> E       E       E       Image: S       Image: S       Image: S         Classifications       Knowledge Areas       Image: S       Image: S       Imag                                                                                                    | NORMAL 16* FONT   Subject of Investigation   Select Subject of Investigation                                                                                                    | tion •       | Field of Science C<br>Select Field of Science | Re      | maining Characters: 4,000/ 4,000  Percent 96  96 Must total 100% |
| B / U S × × ×,<br>E = = = → Ø<br>Classifications<br>Knowledge Areas ?<br>Select Knowledge Area<br>Assurances<br>Are Human Subjects Involved? ?<br>@ Yes ○ No<br>Is the project exempt from Federal Regulati<br>@ Yes ○ No<br>Select the appropriate exemption number.<br>Select Exemption Number ▼<br>Enter the IRB approval date.<br>@ Yes ○ No<br>Enter the IRB approval date.<br>@ Yes ○ No<br>Enter the IACUC approval date.<br>@ Yes ○ No                                                                                                    | NORMAL IG   Subject of Investigation   Select Subject of Investigation   ons? SAVE                                                                                                    | E E E        | Field of Science<br>Select Field of Science   | Re      | maining Characters: 4,000/4,000  Percent 96  • Must total 100%   |

User Guide

#### View Research Project

- View the full details of a project selected from the dashboard
- Click "Edit" to change project details
- Click "Submit" to advance the project to either Organizational Review or NIFA Review

| NIFA REPORTING SYSTEM                                                                                                    | LOG OUT SINIFER SMITH                                                                                                    |
|----------------------------------------------------------------------------------------------------|----------------------------------------------------------------------------------------------------|
|                                                                                                    |                                                                                                    |
|                                                                                                    |                                                                                                    |
| DASHBOARD CRITICAL ISSUES PROJECTS & PROGRAMS                                                                                                    | MANAGE ROLES                                                                                                    |
| Research Project Initiation Draft as of 03/15/                                                                                                    | 2021                                                                                                    |
| Regents of the University of California                                                                                                    |                                                                                                    |
| Funding Source                                                                                                    |                                                                                                    |
| Research Capacity Fund (Hatch Multistate)                                                                                                    |                                                                                                    |
| DUNS/UEI                                                                                                    |                                                                                                    |
| 1257862156                                                                                                    |                                                                                                    |
| Primary Critical Issue                                                                                                    |                                                                                                    |
| Advancing Agricultural and Food Systems                                                                                                    |                                                                                                    |
| Organizational Broinst Number                                                                                                    |                                                                                                    |
| Prefix Number                                                                                                    |                                                                                                    |
| CA-D- Z123456790A198765432                                                                                                    |                                                                                                    |
| Title 😧                                                                                                    |                                                                                                    |
| The genetics of natural variation in photoperiodic flowering                                                                                                    |                                                                                                    |
| Start Date 🕜                                                                                                    |                                                                                                    |
| 03/01/2021                                                                                                    |                                                                                                    |
| End Date 😮                                                                                                    |                                                                                                    |
| 03/01/2024                                                                                                    |                                                                                                    |
| Project Director                                                                                                    |                                                                                                    |
| Samantha Summers                                                                                                    |                                                                                                    |
| Parforming Danastmont                                                                                                    |                                                                                                    |
| Code Name                                                                                                    |                                                                                                    |
| 2873 Agriculture and Research Economics, Berkeley                                                                                                    |                                                                                                    |
| Non-Technical Summary                                                                                                    |                                                                                                    |
| Lorem ipsum dolor sit amet, consectetuer adipiscing elit, sed                                                                                                    | diam nonummy nibh euismod tincidunt ut laoreet dolore magna aliquam erat volutpat. Ut wisi enim ad minim veniam,                                                                                                    |
| quis nostrud exerci tation ullamcorper suscipit lobortis nisl ut<br>consequat, vel illum dolore eu feugiat nulla facilisis at vero erc<br>facilisi simili.                                                                   | aliquip ex ea commodo consequat. Duis autem vel eum iriure dolor in hendrerit in vulputate velit esse molestie<br>is et accumsan et iusto odio dignissim qui blandit praesent luptatum zzril delenit augue duis dolore te feugait nulla                                                                                                    |
| Lorem ipsum dolor sit amet, cons ectetuer adipiscing elit, sed<br>quis nostrud exerci tation ullamcorper suscipit loborti si sil ut<br>euismod tincidunt ut laoreet dolore magna aliquam erat volut<br>commodo consequat.    | diam nonummy nibh euismod tincidunt ut laoreet dolore magna aliquam erat volutpat. Ut wisi enim ad minim veniam,<br>aliquip ex ea commodo consequat. Lorem ipsum dolor sit amet, consectetuer adipiscing elit, sed diam nonummy nibh<br>pat. Ut wisi enim ad minim veniam, quis nostrud exerci tation ullamcorper suscipit lobortis nisl ut aliquip ex ea  |
| Methodology                                                                                                    |                                                                                                    |
| Lorem ipsum dolor sit amet, consectetuer adipiscing elit, sed i<br>quis nostrud exerci tation ullamcorper suscipit lobortis nisl ut<br>consequat, vel illum dolore eu feugiat nulla facilisis at vero er<br>facilisi simili. | diam nonummy nibh euismod tincidunt ut laoreet dolore magna aliquam erat volutpat. Ut wisi enim ad minim veniam,<br>aliquip ex ea commodo consequat. Duis autem vel eum iriure dolor in hendrerit in vulputate velit esse molestie<br>s et accumsan et iusto odio dignissim qui blandit praesent luptatum zzril delenit augue duis dolore te feugait nulla |

Lorem ipsum dolor sit amet, cons ectetuer adipiscing elit, sed diam nonummy nibh euismod tincidunt ut laoreet dolore magna aliquam erat volutpat. Ut wisi enim ad minim veniam, quis nostrud exerci tation ullamcorper suscipit lobortis nisl ut aliquip ex ea commodo consequat. Lorem ipsum dolor sit amet, consectetuer adipiscing elit, sed diam nonummy nibh euismod tincidunt ut laoreet dolore magna aliquam erat volutpat. Ut wisi enim ad minim veniam, quis nostrud exerci tation ullamcorper suscipit lobortis nisl ut aliquip ex ea commodo consequat.

# USDA NIFA Reporting System

i

User Guide

| Integrated Activities 😮                                                                                |                                                                                                    |                                                                                       |                                                                          |
|----------------------------------------------------------------------------------------------------|----------------------------------------------------------------------------------------------------|---------------------------------------------------------------------------------------|--------------------------------------------------------------------------|
| Is this an integrated research and extension activity (AREERA Section 104, 105, and 204)?              |                                                                                                    |                                                                                       |                                                                          |
| Yes                                                                                                    |                                                                                                    |                                                                                       |                                                                          |
| Brief description of what makes this an integrated                                                     | activity (1-2 sentences).                                                                                    |                                                                                       |                                                                          |
| Lorem ipsum dolor sit amet, consectetuer adipisci                                                      | ing elit, sed diam nonummy nibh euismod tincid                                                               | unt ut laoreet dolore magna aliquam era                                               | t volutpat. Ut wisi enim ad minim veniam,                                |
| quis nostrud exerci tation ullamcorper suscipit lob                                                    | portis nisl ut aliquip ex ea commodo consequat. I                                                            | Duis autem vel eum iriure dolor in hendre                                             | erit in vulputate velit esse molestie.                                   |
| Research Effort Categories                                                                             |                                                                                                    |                                                                                       |                                                                          |
| a. Basic 😮 80 %                                                                                        |                                                                                                    |                                                                                       |                                                                          |
| b. Applied ? 20 %                                                                                      |                                                                                                    |                                                                                       |                                                                          |
| c Developmental <b>2</b> 0 %                                                                           |                                                                                                    |                                                                                       |                                                                          |
|                                                                                                    |                                                                                                    |                                                                                       |                                                                          |
| Animal Health Percentage                                                                               |                                                                                                    |                                                                                       |                                                                          |
| 0%                                                                                                    |                                                                                                    |                                                                                       |                                                                          |
| Multistate Activities 😮                                                                                |                                                                                                    |                                                                                       |                                                                          |
| Is this a multistate activity (AREERA Section 104 ar                                                   | nd 201)?                                                                                                    |                                                                                       |                                                                          |
| No                                                                                                    |                                                                                                    |                                                                                       |                                                                          |
| Classifications                                                                                        |                                                                                                    |                                                                                       |                                                                          |
| Knowledge Areas ?                                                                                      | Subject of Investigation ?                                                                                   | Field of Science ?                                                                    | Percent                                                                  |
| 104 - Alternative Uses of Land                                                                         | 0170 - Annual grasses, other                                                                                 | 0110 - Ecology                                                                        | 50 %                                                                     |
| 110 - Appraisal of Soil Resources                                                                      | 0210 - Arboreta and botanical gardens                                                                        | 0001 - Administration                                                                 | 50 %                                                                     |
|                                                                                                    |                                                                                                    |                                                                                       |                                                                          |
| Assurances                                                                                             |                                                                                                    |                                                                                       |                                                                          |
| Are Human Subjects Involved? 🚺<br>Yes                                                                  |                                                                                                    |                                                                                       |                                                                          |
|                                                                                                    |                                                                                                    |                                                                                       |                                                                          |
| Is the project exempt from Federal Regulations?                                                        |                                                                                                    |                                                                                       |                                                                          |
|                                                                                                    |                                                                                                    |                                                                                       |                                                                          |
| Select the appropriate exemption number. 👔                                                             |                                                                                                    |                                                                                       |                                                                          |
| <u> </u>                                                                                               |                                                                                                    |                                                                                       |                                                                          |
| Enter the IRB approval date.                                                                           |                                                                                                    |                                                                                       |                                                                          |
| 01/12/2019                                                                                             |                                                                                                    |                                                                                       |                                                                          |
| Are Vertebrate Animals used? 2                                                                         |                                                                                                    |                                                                                       |                                                                          |
| This performing organization agrees to assume pr                                                       | imary responsibility for complying with the Anim                                                             | nal Welfare Act (7USC, 2131-2156), Public                                             | Law 89-544, 1996, as amended, and the                                    |
| regulations promulgated thereunder by the Secre<br>organizations shall adhere to the principles stated | tary of Agriculture in 9 CFR Parts 1,2,3, and 4. In t<br>I in the Guide for the Care and Use of Agricultural | he case of domesticated farm animals he<br>I Animals in Agricultural Research and Tea | oused under farm conditions, the<br>aching, Federation of Animal Science |
| Societies, 1999.<br>Yes                                                                                |                                                                                                    |                                                                                       |                                                                          |
|                                                                                                    |                                                                                                    |                                                                                       |                                                                          |
| enter the IACUC approval date.                                                                         |                                                                                                    |                                                                                       |                                                                          |
| 02/24/2021                                                                                             |                                                                                                    |                                                                                       |                                                                          |
|                                                                                                    |                                                                                                    | FVDODT                                                                                |                                                                          |
|                                                                                                    | EDIT                                                                                                    | EXPORT                                                                                |                                                                          |
|                                                                                                    |                                                                                                    |                                                                                       |                                                                          |
|                                                                                                    | Additional Reso                                                                                              | urces                                                                                 | OMB Control No: 0524-0036                                                |
|                                                                                                    |                                                                                                    |                                                                                       | Expires: 09/30/2022                                                      |
|                                                                                                    |                                                                                                    |                                                                                       |                                                                          |

- +

User Guide

#### Research Project Fields

- The accompanying tables display the fields, rules, character limits, and approximate word counts in the Add Projects form for Research
- You will receive error messages below each field when fields are left blank, or character limits are exceeded

| Research Project Description Field                                                                                      | Required              | Rules and Character<br>Limits                                          | Approximate<br>Word Count |
|----------------------------------------------------------------------------------------------------|-----------------------|------------------------------------------------------------------------|---------------------------|
| Funding Source                                                                                                    | Yes                   | Dropdown based on eligibility                                          | N/A                       |
| Primary Critical Issue                                                                                                  | Yes                   | Dropdown                                                               | N/A                       |
| Prefix (to Organizational Project Number)                                                                               | Yes                   | Dropdown                                                               | N/A                       |
| Organizational Project Number                                                                                           | Yes                   | 20 characters (allows<br>number or letter<br>combination)              | N/A                       |
| Title                                                                                                    | Yes                   | 175 characters                                                         | 26                        |
| Start Date                                                                                                    | Yes                   | Calendar widget, format<br>mm/dd/yyyy                                  | N/A                       |
| End Date                                                                                                    | Yes                   | Calendar widget, format<br>mm/dd/yyyy. Max 5 years<br>from start date. | N/A                       |
| Project Director                                                                                                    | Yes                   | Dropdown                                                               | N/A                       |
| Performing Department                                                                                                   | Yes                   | Dropdown                                                               | N/A                       |
| Non-Technical Summary                                                                                                   | Yes                   | 8,000 characters                                                       | 1,304                     |
| Methodology                                                                                                    | Yes                   | 8,000 characters                                                       | 1,304                     |
| <b>Integrated Activities:</b> Is this an integrated research and extension activity (AREERA Section 104, 105, and 204)? | Yes, if<br>multistate | Radio button selection                                                 | N/A                       |
| Integrated Activities Description                                                                                       | Yes                   | 8,000 characters                                                       | 1,304                     |
| Research Effort Categories                                                                                              | Yes                   | Basic, Applied,<br>Development categories<br>(must sum to 100%)        | N/A                       |

-

| Research Project Description Field                                                                                                    | Required           | Rules and Character<br>Limits                                                | Approximate<br>Word Count |
|----------------------------------------------------------------------------------------------------|--------------------|------------------------------------------------------------------------------|---------------------------|
| Animal Health Percentage                                                                                                    | Ye <b>s</b>        | Textbox                                                                      | N/A                       |
| Multistate Activities: Is this a multistate activity (AREERA Section 104 and 201)?                                                                                                    | Yes                | Radio button selection                                                       | N/A                       |
| Multistate Activities Description                                                                                                    | Yes, if integrated | 8,000 characters                                                             | 1,304                     |
| <b>Classifications:</b> Knowledge Areas, Subject of Investigation, Field of Science                                                                                                    | Yes                | 3 Dropdowns (minimum<br>5%, must total to 100%)                              | N/A                       |
| Assurances                                                                                                    | Yes                | Radio button selection                                                       | N/A                       |
| Are Human subjects involved?<br>→If "No", proceed to next question<br>→If "Yes", is the project exempt from<br>Federal regulations?<br>→If "No", enter IRB approval date (Date<br>entry or Calendar picker icon)<br>→If "Yes", select the appropriate<br>exemption number<br>→Select Exemption Number<br>(Dropdown)<br>→Enter IRB Approval Date (Date entry<br>or Calendar picker icon) | Yes                | Radio button selections,<br>dropdowns, calendar<br>widget and textbox fields | N/A                       |
| Are Vertebrate Animals Used?<br>→If "No", proceed to next element<br>→If "Yes", enter the IACUC Approval date<br>(Date entry or Calendar picker icon)                                                                                                    | Yes                | Radio button selections,<br>dropdowns, calendar<br>widget and textbox fields | N/A                       |

C.

#### Help Text

• The accompanying table displays the instruction and supplementary information for each form field.

| Field                    | Instructions                                                                                                    | Supplementary Information                                                                                                    |
|--------------------------|----------------------------------------------------------------------------------------------------|----------------------------------------------------------------------------------------------------|
| Title                    | Provide a brief title that speaks to the purpose of the project.                                                                                                    | _                                                                                                    |
| Start Date               | Select a start date appropriate<br>to the timeframe outlined in the<br>Plan of Work.                                                                                                    | New projects and programs can be future dated to<br>match the start of the new fiscal year or the point at<br>which activities will begin according to the Plan of Work.                                                                                                    |
| End Date                 | Select an end date not to exceed 5 years.                                                                                                    | (Applies to Research Projects.)<br>Select an end date on which you plan to stop conducting<br>research on this project. The duration of the project<br>may not exceed 5 years. Projects of shorter duration<br>may be extended without approval but may not exceed<br>a total of 5 years from the original start date. |
| Project Director         | Select from a list of Project Directors.                                                                                                    | (Applies to Research Projects.)                                                                                                    |
| Initiator                | Select from a list of Initiators.                                                                                                    | (Applies to Extension Programs.)                                                                                                    |
| Non-Technical<br>Summary | In lay terms, briefly describe the<br>following: (1) the issue and why<br>it is important, (2) your goal and<br>objectives, (3) the target<br>audiences and how they will<br>benefit, and (4) how your<br>activities lead to the proposed<br>outcomes described in the goal<br>statement or objectives. |                                                                                                    |
| Methodology              | Describe the ways in which the<br>project will be conducted, with<br>emphasis on the general<br>scientific methods and any<br>unique aspects or significant<br>departures from usual methods.                                                                                                    |                                                                                                    |
| Integrated<br>Activities | Is this an integrated research<br>and extension activity (AREERA<br>Section 104, 105, and 204)?                                                                                                    | Integrated activities are jointly planned, funded, and<br>interwoven between research and extension to solve<br>problems (NIFA Policy Guide, p. 205). See the system<br>guide for acceptable activities.                                                                                                    |

User Guide

| Field                              | Instructions                                                                                  | Supplementary Information                                                                                                    |
|------------------------------------|-----------------------------------------------------------------------------------------------|----------------------------------------------------------------------------------------------------|
| Research Effort<br>Categories      | a. Basic                                                                                      | <b>Basic Research</b> is research that has a primary goal of gaining fuller knowledge or understanding of a subject.                                                                                                    |
| _                                  | b. Applied                                                                                    | <b>Applied Research</b> is research that has a primary goal of the practical application (i.e., "use") of already gained or established knowledge to meet a recognized need or help solve a problem.                                                                                                    |
| _                                  | c. Developmental                                                                              | <b>Developmental Research</b> is research that uses findings to develop (e.g., produce, create, etc.) useful materials, devices, systems, or methods.                                                                                                    |
| Animal Health<br>Component %       | Please enter the percentage of<br>animal health research for this<br>project or "0" for none. | _                                                                                                    |
| Multistate<br>Activities           | Is this a multistate activity<br>(AREERA Section 104 and 201)?                                | Multistate activities are collaborative efforts that reflect<br>the programs of institutions in at least two states or<br>territories. Each participating state or territory must<br>collaborate on objectives and be involved in the<br>outcomes.                                                                           |
| Classifications                    | Knowledge Areas                                                                               | Knowledge Areas (KAs) classify the scientific, extension,<br>or education topic and align with NIFA's 9 Science<br>Emphasis Areas. The 79 KAs are defined in the<br>Classification Manual:<br><u>http://nifa.usda.gov/resource/manual-classification</u>                                                                     |
| _                                  | Subject of Investigation                                                                      | This Subject of Investigation (SOI) series provides an<br>additional facet for classification. It is generally the<br>object of the research or activity: the class of plant,<br>animal, organism, material, process, procedure, etc.,<br>under investigation:<br><u>http://nifa.usda.gov/resource/manual-classification</u> |
| _                                  | Field of Science                                                                              | The Field of Science (FOS) classification consists of a modified version of the fields of science used by the National Science Foundation for various government wide reports: <u>http://nifa.usda.gov/resource/manual-classification</u>                                                                                    |
| Are Human<br>Subjects<br>involved? | _                                                                                             | Look up assurance numbers:<br><u>https://ohrp.cit.nih.gov/search/irbsearch.aspx?styp=bsc</u><br>STATEMENT OF POLICY - Institutions receiving NIFA<br>funding for research are responsible for protecting                                                                                                    |

A Contraction of the second second

User Guide

| Field                                                 | Instructions                                | Supplementary Information                                                                                                    |
|-------------------------------------------------------|---------------------------------------------|----------------------------------------------------------------------------------------------------|
|                                                       |                                             | human subjects, and providing humane treatment of<br>animals. To provide for the adequate discharge of this<br>responsibility, NIFA policy requires an assurance by the<br>institution's Authorized Representative (AR or AOR) that<br>appropriate committees in each institution have carried<br>out the initial review of protocols and will conduct<br>continuing reviews of supported projects.                                                                                                    |
| Human Subject,<br>Federal<br>Regulations<br>exemption | Select the appropriate<br>exemption number. | <ol> <li>Research conducted in established or commonly<br/>accepted educational settings.</li> <li>Research involving the use of educational tests<br/>(cognitive, diagnostic, aptitude, achievement), survey<br/>procedures, interview procedures or observation of<br/>public behavior, unless information obtained is recorded<br/>in such a manner that human subjects can be identified,<br/>and any disclosure of the human subjects' responses<br/>outside the research could reasonably place the subjects<br/>at risk or be damaging.</li> <li>Research not exempt in #2 may be exempt if, in the<br/>use of educational tests, the subjects are elected or<br/>appointed officials, or federal statutes require that<br/>confidentiality will be maintained.</li> <li>Research involving the collection or study of existing<br/>data, documents, records, pathological specimens, or<br/>diagnostic specimens.</li> <li>Research and demonstration projects which are<br/>designed to study, evaluate, or otherwise examine<br/>public benefit or service programs.</li> <li>Taste and food quality evaluation and consumer<br/>acceptance studies.</li> </ol> |
| Are Vertebrate<br>Animals used?                       |                                             | Lookup assurance number:<br><u>https://www.aalas.org/iacuc/iacuc_resources/iacucs</u><br>Prior to commencing research activities with vertebrate<br>animals, all protocols involving animals in NIFA-funded<br>projects must be approved by the Institutional Animal<br>Care and Use Committee (IACUC). More information<br>can be found here:<br><u>http://grants.nih.gov/grants/olaw/sampledoc/assur.htm</u>                                                                                                    |